## Cadastro Leiloeiro (com o uso de certificado digital)

|                                                                                                    |                                                                                                    | Início                                           |  |  |  |  |  |  |
|----------------------------------------------------------------------------------------------------|----------------------------------------------------------------------------------------------------|--------------------------------------------------|--|--|--|--|--|--|
| Escolha uma das formas abaixo para acessar o Sistema                                                                                                    | Escolha uma das formas abaixo para acessar o Sistema de Peticionamento da Justiça do Trabalho/RS. Guia de Utilização Provimento Informações Fale Conosco                                                                                                    |                                                  |  |  |  |  |  |  |
| Login e Senha                                                                                                    | Certificação Digital                                                                                                    | Primeiro Acesso                                  |  |  |  |  |  |  |
| Informe seu login e senha.<br>Login                                                                                                    | Acesse com certificado digital ICP Brasil.                                                                                                    | Realize seu cadastro para ter acesso ao sistema. |  |  |  |  |  |  |
| Senha<br>Entrar                                                                                                    | Entrar                                                                                                    | Cadastrar<br>Cadastrar Usuário Interno           |  |  |  |  |  |  |
| Esqueceu a senha?                                                                                                    | Saiba como obter um certificado digital                                                                                                    |                                                  |  |  |  |  |  |  |
| O TRT-RS apresenta o novo sistema de PETICIONAMENTO                                                                                                    | ) ELETRÔNICO, módulo inicial do processo judicial el                                                                                                    | letrônico da 4º Região.                          |  |  |  |  |  |  |
| O PETICIONAMENTO ELETRÔNICO agrega novos benefíci<br>envio da petição inicial, possibilidade de credenciamento<br>com a Receita Federal, Correios e Ordem dos Advogados                                                                                                    | ) PETICIONAMENTO ELETRÔNICO agrega novos benefícios aos operadores da Justiça do Trabalho, como a utilização de um único sistema para cadastro, elaboração e<br>anvio da petição inicial, possibilidade de credenciamento sem certificação digital e maior facilidade no preenchimento das informações em razão de convênios firmados<br>com a Receita Federal, Correios e Ordem dos Advogados do Brasil - RS. |                                                  |  |  |  |  |  |  |
| Além disso, o sistema disponibiliza Portais específicos para cada perfil de usuário - Advogados, Procuradores Públicos e Procuradores do Ministério Público do<br>Trabalho, Peritos e Leiloeiros - aos quais serão agregadas novas funcionalidades, na medida em que for implantada a tramitação eletrônica dos processos judiciais. O<br>credenciamento já está disponível para usuários de todo o Estado. |                                                                                                    |                                                  |  |  |  |  |  |  |
| O sistema permite o envio de petições para qualquer uma das unidades que compõem a Justiça do Trabalho gaúcha, inclusive ao Tribunal Regional do Trabalho da 4ª Região (2ª grau).                                                                                                    |                                                                                                    |                                                  |  |  |  |  |  |  |
|                                                                                                    |                                                                                                    |                                                  |  |  |  |  |  |  |

- Clique no botão para se cadastrar no Sistema.

| Peticionamento Eletrônico                                                                                                    | TRT 4 | ŧ     |
|----------------------------------------------------------------------------------------------------|-------|-------|
|                                                                                                    |       | Login |
| Credenciamento de Usuário Externo                                                                                                    |       |       |
| Selecione um perfil para utilização do sistema *:<br>Advogado<br>Leiloeiro<br>Perito<br>Procurador do MPT<br>Procurador Público<br>Verdenciar com certificação digital |       |       |
| Limpar <mark>Avançar≫</mark>                                                                                                    |       | 2     |

- Selecione o perfil de Leiloeiro.
- Selecione: credenciar com certificação digital.

## - Após, clique no botão Avançar.

| Segurança do Wir | ndows                                                                                                    | ×    | 😑 Efetuar logon: eToken   |                          |
|------------------|----------------------------------------------------------------------------------------------------|------|---------------------------|--------------------------|
| Selecione un c   | m certificado<br>ertificado para se autenticar no hml.trt4.jus.br:9343                                                  |      |                           | Log On no eToken eToken  |
|                  |                                                                                                    |      | Inserir a senha do e      | eToken                   |
|                  | MANOEL RIBEIRO<br>Emissor: AC CAIXA-JUS v1<br>Válido de: 14/02/2011 a 14/02/2014<br>Clique aqui para exibir as propried |      | Nome do eToken:<br>Senha: | eToken  Idioma Atual: PT |
|                  |                                                                                                    |      |                           |                          |
|                  | OK Cano                                                                                                    | elar |                           | Cancelar 3               |

- Selecione um certificado.
- Após, insira seu login e senha.

|                                                                            |                                                                                                    | Identificação                                                                                    |                                                        |   |   |
|----------------------------------------------------------------------------|----------------------------------------------------------------------------------------------------|--------------------------------------------------------------------------------------------------|--------------------------------------------------------|---|---|
| Perfil                                                                     | LEILOEIRO                                                                                                    |                                                                                                  |                                                        |   |   |
| CPF                                                                        | 454.865.650-20                                                                                                | ontinuar                                                                                         |                                                        |   |   |
| Nome*                                                                      | Manuel Ribeiro                                                                                                |                                                                                                  |                                                        |   |   |
| Data Nascimento*                                                           | 05/11/1955                                                                                                    | E-mail*                                                                                          | manoel@leiloeiro.com.br                                |   |   |
| RG*                                                                        | 6589584758                                                                                                    | Ôrgão Emissor*                                                                                   | SJS-RS                                                 |   |   |
| Celular                                                                    | C                                                                                                    |                                                                                                  |                                                        |   |   |
| Cerdian                                                                    | 01 9008-4120                                                                                                  |                                                                                                  |                                                        |   |   |
|                                                                            |                                                                                                    |                                                                                                  |                                                        |   |   |
|                                                                            |                                                                                                    | Dados Específicos                                                                                |                                                        |   |   |
|                                                                            |                                                                                                    | Dados Específicos                                                                                |                                                        |   |   |
| Mat. Junta Comerc                                                          | ial* 56322541                                                                                                 | Dados Específicos                                                                                |                                                        |   |   |
| Mat. Junta Comerc                                                          | ial* 56322541                                                                                                 | Dados Específicos<br>Dados Bancários                                                             |                                                        |   |   |
| Mat. Junta Comerc<br>Banco                                                 | ial* 56322541<br>534                                                                                          | Dados Específicos<br>Dados Bancários                                                             |                                                        |   |   |
| Mat. Junta Comerc<br>Banco<br>Agência                                      | ial* 56322541                                                                                                 | Dados Específicos<br>Dados Bancários<br>Conta Corrente                                           | 15214521                                               |   |   |
| Mat. Junta Comerc<br>Banco<br>Agência                                      | ial* 56322541<br>534<br>3652 4                                                                                | Dados Específicos<br>Dados Bancários<br>Conta Corrente                                           | 15214521 4                                             |   | - |
| Mat. Junta Comerc<br>Banco<br>Agência                                      | ial* 56322541<br>534<br>3652 4                                                                                | Dados Específicos<br>Dados Bancários<br>Conta Corrente<br>Endereço Profissional                  | [15214521]4                                            |   |   |
| Mat. Junta Comerc<br>Banco<br>Agência                                      | ial* 56322541<br>534<br>3652 4<br>90150-070 Procurar CEP                                                      | Dados Específicos<br>Dados Bancários<br>Conta Corrente<br>Endereço Profissional                  | [15214521]4]                                           |   |   |
| Mat. Junta Comerc<br>Banco<br>Agência<br>CEP *                             | ial* 56322541<br>534<br>3652 4<br>90150-070 Procurar CEP                                                      | Dados Específicos<br>Dados Bancários<br>Conta Corrente<br>Endereço Profissional                  | 15214521                                               |   |   |
| Mat. Junta Comerc<br>Banco<br>Agência<br>CEP *                             | ial* 56322541<br>534<br>3652 4<br>90150-070 Procurar CEP<br>Avenida Protásio Alves                            | Dados Específicos<br>Dados Bancários<br>Conta Corrente<br>Endereço Profissional                  | [15214521][4]                                          |   |   |
| Mat. Junta Comerc<br>Banco<br>Agência<br>CEP *<br>Logradouro *             | ial* 56322541<br>534<br>3652 4<br>90150-070 Procurar CEP<br>Avenida Protásio Alves<br>965 Com                 | Dados Específicos<br>Dados Bancários<br>Conta Corrente<br>Endereço Profissional                  | [15214521]4<br>Bairro* Petrópole                       | 5 |   |
| Mat. Junta Comerc<br>Banco<br>Agência<br>CEP *<br>Logradouro *<br>Número * | ial* 56322541<br>534<br>3652 4<br>90150-070 Procurar CEP<br>Avenida Protásio Alves<br>965 Com<br>Porto Alegre | Dados Específicos<br>Dados Bancários<br>Conta Corrente<br>Endereço Profissional<br>splemento 312 | 15214521 4<br>Bairro* Petrópole<br>Rio Grande do Sul 💌 | 5 |   |

- Ao digitar o CPF, o Sistema preencherá automaticamente o nome, com base no cadastro da Secretaria da Receita Federal;

- Após, clique no botão Continuar;

- A seguir, preencha os demais campos do formulário. Os dados sinalizados por um asterisco vermelho são de preenchimento obrigatório.

 Ao digitar o CEP, o Sistema completará os campos relativos ao endereço respectivo, exceto o número e o complemento.

- Após, clique no botão Avançar.

|                                                             | Peticionamento Eletrônico                                                                                                    | TRT 4                                                                                                    | •                |
|-------------------------------------------------------------|----------------------------------------------------------------------------------------------------|----------------------------------------------------------------------------------------------------|------------------|
|                                                             |                                                                                                    |                                                                                                    | Login            |
|                                                             | Termo de Aceite                                                                                                    |                                                                                                    |                  |
| TERMO DE A4<br>• O(a)<br>Petici<br>• O(a)<br>anex<br>• O(a) | EITE<br>usuário(a) declara estar ciente das condições de uso estabelecidas no Provimento Conjunto da Presidêr<br>unamento Eletrônico da Justiça do Trabalho/RS.<br>usuário(a) declara que as informações inseridas no formulário de credenciamento são corretas e verda<br>ados) corresponde ao dos originais.<br>usuário(a) se compromete a manter atualizadas as informações constantes do seu cadastro. | ncia e Corregedoria do TRT, que institui e normatiza o Sistema d<br>deiras, bem como que o teor dos documentos digitalizados (eve | e<br>Intualmente |
| ☑ Lie decl                                                  | iro estar de acordo com o termo de aceite.                                                                                                    | -                                                                                                    |                  |
|                                                             |                                                                                                    |                                                                                                    | 5                |

- Clique no termo de aceite para poder prosseguir com seu cadastro
- Após, clique no botão Avançar.

| Peticionamento Eletrônico             | TRT 4 | •     |
|---------------------------------------|-------|-------|
|                                       |       | Login |
| Crederciamento realizado com sucesso! |       |       |
| Finalizar                             |       | 6     |

- Ao cliclar em finalizar, seu credenciamento estará validado e será possível acessar de imediato o Sistema.